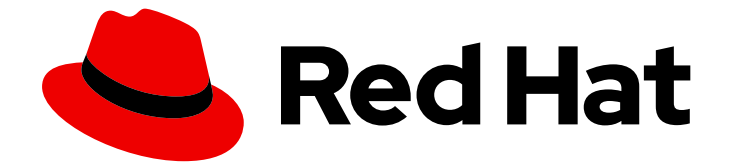

# Red Hat OpenShift Data Foundation 4.16

# IBM Z を使用した OpenShift Data Foundation のデプロイ

IBM Z でローカルストレージを使用する Red Hat OpenShift Data Foundation のデプ ロイ手順

Last Updated: 2024-08-17

Red Hat OpenShift Data Foundation 4.16 IBM Z を使用した OpenShift Data Foundation のデプロイ

IBM Z でローカルストレージを使用する Red Hat OpenShift Data Foundation のデプロイ手順

## 法律上の通知

Copyright © 2024 Red Hat, Inc.

The text of and illustrations in this document are licensed by Red Hat under a Creative Commons Attribution–Share Alike 3.0 Unported license ("CC-BY-SA"). An explanation of CC-BY-SA is available at

http://creativecommons.org/licenses/by-sa/3.0/

. In accordance with CC-BY-SA, if you distribute this document or an adaptation of it, you must provide the URL for the original version.

Red Hat, as the licensor of this document, waives the right to enforce, and agrees not to assert, Section 4d of CC-BY-SA to the fullest extent permitted by applicable law.

Red Hat, Red Hat Enterprise Linux, the Shadowman logo, the Red Hat logo, JBoss, OpenShift, Fedora, the Infinity logo, and RHCE are trademarks of Red Hat, Inc., registered in the United States and other countries.

Linux <sup>®</sup> is the registered trademark of Linus Torvalds in the United States and other countries.

Java <sup>®</sup> is a registered trademark of Oracle and/or its affiliates.

XFS <sup>®</sup> is a trademark of Silicon Graphics International Corp. or its subsidiaries in the United States and/or other countries.

MySQL <sup>®</sup> is a registered trademark of MySQL AB in the United States, the European Union and other countries.

Node.js <sup>®</sup> is an official trademark of Joyent. Red Hat is not formally related to or endorsed by the official Joyent Node.js open source or commercial project.

The OpenStack <sup>®</sup> Word Mark and OpenStack logo are either registered trademarks/service marks or trademarks/service marks of the OpenStack Foundation, in the United States and other countries and are used with the OpenStack Foundation's permission. We are not affiliated with, endorsed or sponsored by the OpenStack Foundation, or the OpenStack community.

All other trademarks are the property of their respective owners.

### 概要

IBM Z でローカルストレージを使用するために Red Hat OpenShift Data Foundation をインストー ルする方法については、このドキュメントをご覧ください。 While this document refers only to IBM Z, all information in it also applies to IBM(R) LinuxONE.

# 目次

| 多様性を受け入れるオープンソースの強化                                                                                                    | 3                                 |
|----------------------------------------------------------------------------------------------------|-----------------------------------|
| RED HAT ドキュメントへのフィードバック (英語のみ)                                                                                                    | 4                                 |
| はじめに                                                                                                    | 5                                 |
| <b>第1章 OPENSHIFT DATA FOUNDATION のデプロイの準備</b><br>1.1. ローカルストレージデバイスを使用して OPENSHIFT DATA FOUNDATION をインストールするための要件                                                                                                    | 6<br>-<br>6                       |
| 1.2. トークン認証方式を使用した KMS でのクラスター全体の暗号化の有効化                                                                                                    | 6                                 |
| <ul> <li>第2章 ローカルストレージデバイスを使用した OPENSHIFT DATA FOUNDATION のデプロイ</li> <li>2.1. RED HAT OPENSHIFT DATA FOUNDATION OPERATOR のインストール</li> <li>2.2. LOCAL STORAGE OPERATOR のインストール</li> <li>2.3. 利用可能なストレージデバイスの検索 (オプション)</li> <li>2.4. IBM Z での OPENSHIFT DATA FOUNDATION クラスターの作成</li> </ul> | <b>8</b><br>9<br>10<br>11         |
| <ul> <li>第3章 内部接続デバイスモードの OPENSHIFT DATA FOUNDATION デプロイメントの確認</li> <li>3.1. POD の状態の確認</li> <li>3.2. OPENSHIFT DATA FOUNDATION クラスターが正常であることを確認</li> <li>3.3. MULTICLOUD OBJECT GATEWAY が正常であることを確認</li> <li>3.4. 特定のストレージクラスが存在することを確認</li> </ul>                                        | <b>15</b><br>15<br>17<br>17<br>17 |
| 第4章 OPENSHIFT DATA FOUNDATION トポロジーの表示                                                                                                    | 19                                |
| 第5章 スタンドアロンの MULTICLOUD OBJECT GATEWAY のデプロイ                                                                                                    | 20                                |
| <b>パート I. LOCAL STORAGE OPERATOR のインストール</b><br>1. RED HAT OPENSHIFT DATA FOUNDATION OPERATOR のインストール<br>2. IBM Z でのスタンドアロン MULTICLOUD OBJECT GATEWAY の作成                                                                                                    | <b>21</b><br>21<br>23             |
| 第6章 OPENSHIFT DATA FOUNDATION トポロジーの表示                                                                                                    | 27                                |
| <ul> <li>第7章 OPENSHIFT DATA FOUNDATION のアンインストール</li> <li>7.1. 内部接続デバイスモードの OpenShift Data Foundation のアンインストール</li> <li>7.2. OpenShift Data Foundation からのモニタリングスタックの削除</li> <li>7.3. OpenShift Data Foundation からの OpenShift Container Platform レジストリーの削除を参照してください</li> </ul>            | <b>28</b><br>28<br>37<br>`。<br>40 |
| 7.4. OpenShift Data Foundation からのクラスターロギング Operator の削除を参照してください。                                                                                                    | 41                                |

## 多様性を受け入れるオープンソースの強化

Red Hat では、コード、ドキュメント、Web プロパティーにおける配慮に欠ける用語の置き換えに取り 組んでいます。まずは、マスター (master)、スレーブ (slave)、ブラックリスト (blacklist)、ホワイトリ スト (whitelist) の 4 つの用語の置き換えから始めます。この取り組みは膨大な作業を要するため、用語 の置き換えは、今後の複数のリリースにわたって段階的に実施されます。詳細は、Red Hat CTO であ る Chris Wright のメッセージ をご覧ください。

# RED HAT ドキュメントへのフィードバック (英語のみ)

Red Hat ドキュメントに対するご意見をお聞かせください。ドキュメントの改善点があれば、ぜひお知らせください。

フィードバックを送信するには、Bugzilla チケットを作成します。

- 1. BugzillaのWebサイトに移動します。
- 2. Component セクションで、documentation を選択します。
- 3. Description フィールドに、ドキュメントの改善に向けたご提案を記入してください。ドキュ メントの該当部分へのリンクも記載してください。
- 4. Submit Bug をクリックします。

## はじめに

Red Hat OpenShift Data Foundation は、接続環境または非接続環境での既存の Red Hat OpenShift Container Platform (RHOCP) IBM Z クラスターへのデプロイメントをサポートし、プロキシー環境に 対する追加設定なしのサポートを提供します。

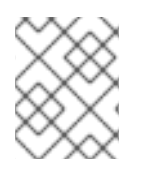

#### 注記

デプロイメントの要件の詳細は、デプロイメントのプランニング および OpenShift Data Foundation のデプロイの準備 を参照してください。

OpenShift Data Foundation をデプロイするには、お使いの環境に適したデプロイメントプロセスを実行します。

- 内部接続デバイスモード
  - ローカルストレージデバイスを使用したデプロイ
- 外部モード

# 第1章 OPENSHIFT DATA FOUNDATION のデプロイの準備

ローカルストレージデバイスを使用して OpenShift Data Foundation を OpenShift Container Platform にデプロイすると、内部クラスターリソースを作成できます。このアプローチは、基本サービスを内部 的にプロビジョニングし、すべてのアプリケーションが追加のストレージクラスにアクセスできます。

ローカルストレージを使用して Red Hat OpenShift Data Foundation のデプロイメントを開始する前 に、リソース要件を満たしていることを確認してください。ローカルストレージデバイスを使用して OpenShift Data Foundation をインストールするための要件 を参照してください。

外部の鍵管理システム (KMS) で、以下を実行している。

- 暗号化にトークン認証方法が選択されている場合は、Enabling cluster-wide encryption with the Token authentication using KMS を参照してください。
- Vault サーバーで署名済みの証明書を使用していることを確認します。

上記を処理したら、指定した順序で以下の手順を実行します。

- 1. Red Hat OpenShift Data Foundation Operator  $O f \rightarrow \lambda h \mu$
- 2. Local Storage Operator をインストールします。
- 3. 利用可能なストレージデバイスを検索します。
- 4. IBM Z 上に OpenShift Data Foundation クラスターサービスを作成します。

# 1.1. ローカルストレージデバイスを使用して OPENSHIFT DATA FOUNDATION をインストールするための要件

#### ノードの要件

クラスターが少なくとも 3 つの OpenShift Container Platform ワーカーノードまたはインフラストラク チャーノードで構成されており、ノードごとにローカルに接続されたストレージデバイスを備えている 必要があります。

- 選択した3つのノードのそれぞれで、少なくとも1つのraw ブロックデバイスが使用できる。
   OpenShift Data Foundation は、1つ以上の使用可能なraw ブロックデバイスを使用します。
- 使用するデバイスが空である。ディスクには物理ボリューム (PV)、ボリュームグループ (VG)、または論理ボリューム (LV) を含めないでください。

詳細は、プランニングガイド の **リソース要件** セクションを参照してください。

### **1.2.** トークン認証方式を使用した KMS でのクラスター全体の暗号化の有効 化

トークン認証のために、Vaultでキーと値のバックエンドパスおよびポリシーを有効にできます。

#### 前提条件

• Vault への管理者アクセス。

6

- 有効な Red Hat OpenShift Data Foundation Advanced サブスクリプション。詳細 は、OpenShift Data Foundation サブスクリプションに関するナレッジベースの記事 を参照し てください。
- 後で変更できないため、命名規則に従って一意のパス名をバックエンド path として慎重に選択 してください。

#### 手順

Vault で Key/Value (KV) バックエンドパスを有効にします。
 Vault KV シークレットエンジン API の場合は、バージョン1です。

\$ vault secrets enable -path=odf kv

Vault KV シークレットエンジン API の場合は、バージョン2を使用します。

```
$ vault secrets enable -path=odf kv-v2
```

シークレットに対して書き込み操作または削除操作を実行するようにユーザーを制限するポリシーを作成します。

```
echo '
path "odf/*" {
   capabilities = ["create", "read", "update", "delete", "list"]
}
path "sys/mounts" {
   capabilities = ["read"]
}'| vault policy write odf -
```

3. 上記のポリシーに一致するトークンを作成します。

\$ vault token create -policy=odf -format json

# 第2章 ローカルストレージデバイスを使用した OPENSHIFT DATA FOUNDATION のデプロイ

ローカルストレージデバイスを使用して OpenShift Data Foundation を OpenShift Container Platform にデプロイすると、内部クラスターリソースを作成するオプションが提供されます。このデプロイメン ト方法に従って、ローカルストレージを使用して OpenShift Container Platform アプリケーションの永 続ボリュームをサポートするようにします。

このセクションを使用して、OpenShift Container Platform がすでにインストールされている IBM Z イ ンフラストラクチャーに OpenShift Data Foundation をデプロイします。

# 2.1. RED HAT OPENSHIFT DATA FOUNDATION OPERATOR のインストール

Red Hat OpenShift Data Foundation Operator は、Red Hat OpenShift Container Platform Operator Hub を使用してインストールできます。

#### 前提条件

- cluster-admin 権限および Operator インストール権限を持つアカウントを使用して OpenShift Container Platform クラスターにアクセスできる。
- Red Hat OpenShift Container Platform クラスターにワーカーノードまたはインフラストラク チャーノードが少なくとも3つある。
- その他のリソース要件は、デプロイメントのプランニングガイドを参照してください。

#### 重要

 OpenShift Data Foundation のクラスター全体でのデフォルトノードセレクター を上書きする必要がある場合は、以下のコマンドを使用して、openshiftstorage namespace の空のノードセレクターを指定できます (この場合は openshift-storage を作成します)。

\$ oc annotate namespace openshift-storage openshift.io/node-selector=

 ノードに Red Hat OpenShift Data Foundation リソースのみがスケジュールされ るように infra のテイントを設定します。これにより、サブスクリプションコス トを節約できます。詳細は、ストレージリソースの管理と割り当て ガイドの Red Hat OpenShift Data Foundation に専用のワーカーノードを使用する方法 セクションを参照してください。

#### 手順

- 1. OpenShift Web コンソールにログインします。
- 3. スクロールするか、**OpenShift Data Foundation** を **Filter by keyword** ボックスに入力 し、**OpenShift Data Foundation** Operator を検索します。
- 4. Install をクリックします。
- 5. Install Operator ページで、以下のオプションを設定します。

- a. Update Channel を stable-4.16 に設定します。
- b. Installation Mode オプションに A specific namespace on the cluster を選択します。
- c. Installed Namespace に **Operator recommended namespace openshift-storage** を選択し ます。namespace **openshift-storage** が存在しない場合は、Operator のインストール時に 作成されます。
- d. 承認ストラテジーを Automatic または Manual として選択します。
   Automatic (自動) 更新を選択すると、Operator Lifecycle Manager (OLM) は介入なしに、
   Operator の実行中のインスタンスを自動的にアップグレードします。

Manual 更新を選択すると、OLM は更新要求を作成します。クラスター管理者は、 Operator を新しいバージョンに更新できるように更新要求を手動で承認する必要がありま す。

- e. Console プラグイン に Enable オプションが選択されていることを確認します。
- f. Install をクリックします。

#### 検証手順

- Operator が正常にインストールされると、Web console update is available メッセージを含むポップアップがユーザーインターフェイスに表示されます。このポップアップから Refresh web console をクリックして、反映するコンソールを変更します。
- Web コンソールに移動します。
  - Installed Operators に移動し、OpenShift Data Foundation Operator に、インストールが 正常に実行されたことを示す緑色のチェックマークが表示されていることを確認します。
  - Storage に移動し、Data Foundation ダッシュボードが使用可能かどうかを確認します。

## 2.2. LOCAL STORAGE OPERATOR のインストール

ローカルストレージデバイス上に Red Hat OpenShift Data Foundation クラスターを作成する前に、 Operator Hub から Local Storage Operator をインストールします。

#### 手順

- 1. OpenShift Web コンソールにログインします。
- 2. Operators → OperatorHub をクリックします。
- 3. Filter by keyword ボックスに local storage を入力し、Operator の一覧から Local Storage Operator を見つけ、これをクリックします。
- 4. Install Operator ページで、以下のオプションを設定します。
  - a. Channel を **stable** として更新します。
  - b. インストールモードに A specific namespace on the clusterを選択します。
  - c. Installed Namespace に **Operator recommended namespace openshift-local-storage** を 選択します。

d. 承認を Automatic として更新します。

5. Install をクリックします。

#### 検証手順

 Local Storage Operator に、インストールが正常に実行されたことを示す緑色のチェックマー クが表示されていることを確認します。

### 2.3. 利用可能なストレージデバイスの検索(オプション)

このステップは追加の情報であり、ストレージクラスターの作成時にディスクは自動的に検出されるの で、省略することができます。以下の手順を使用して、IBM Z 用に PV を作成する前に、OpenShift Data Foundation ラベル **cluster.ocs.openshift.io/openshift-storage=**"でラベルを付けた3つ以上の ワーカーノードのそれぞれのデバイス名を特定します。

#### 手順

1. OpenShift Data Foundation ラベルの付いたワーカーノードの名前のリストを表示し、確認します。

\$ oc get nodes -l=cluster.ocs.openshift.io/openshift-storage=

出力例:

| NAME       | STATUS | ROLES  | AGE   | VERSION |
|------------|--------|--------|-------|---------|
| bmworker01 | Ready  | worker | 6h45m | v1.16.2 |
| bmworker02 | Ready  | worker | 6h45m | v1.16.2 |
| bmworker03 | Ready  | worker | 6h45m | v1.16.2 |

2. OpenShift Data Foundation リソースに使用される各ワーカーノードにログインし、利用可能な 各 raw ブロックデバイスの一意の **by-id** デバイス名を見つけます。

\$ oc debug node/<node name>

出力例:

\$ oc debug node/bmworker01 Starting pod/bmworker01-debug ... To use host binaries, run `chroot /host` Pod IP: 10.0.135.71 If you don't see a command prompt, try pressing enter. sh-4.2# chroot /host sh-4.4# lsblk NAME MAJ:MIN RM SIZE RO TYPE MOUNTPOINT 7:0 0 500G 0 loop loop0 sda 8:0 0 120G 0 disk 8:1 0 384M 0 part /boot -sda1 `-sda4 8:4 0119.6G 0 part `-coreos-luks-root-nocrypt 253:0 0 119.6G 0 dm /sysroot 8:16 0 500G 0 disk sdb

この例では、bmworker01 について利用可能なローカルデバイスは sdb です。

3. 手順2で選択した各デバイスの一意のIDを特定します。

sh-4.4#ls -l /dev/disk/by-id/ | grep sdb Irwxrwxrwx. 1 root root 9 Feb 3 16:49 scsi-360050763808104bc28000000000259 -> ../../sdb Irwxrwxrwx. 1 root root 9 Feb 3 16:49 scsi-SIBM\_2145\_00e020412f0aXX00 -> ../../sdb Irwxrwxrwx. 1 root root 9 Feb 3 16:49 scsi-0x60050763808104bc28000000000259 -> ../../sdb

上記の例で、ローカルデバイス sdb の ID は以下になります。

scsi-0x60050763808104bc280000000000259

4. 上記の手順を繰り返し、OpenShift Data Foundation で使用されるストレージデバイスを持つその他のすべてのノードのデバイス ID を特定します。詳細は、ナレッジベースアーティクル を参照してください。

## 2.4. IBM Z での OPENSHIFT DATA FOUNDATION クラスターの作成

以下の手順を使用して、IBM Z に OpenShift Data Foundation クラスターを作成します。

#### 前提条件

- ローカルストレージデバイスを使用して OpenShift Data Foundation をインストールするための要件 セクションにあるすべての要件を満たしていることを確認します。
- IBM Z または IBM<sup>®</sup> LinuxONE でローカルストレージデバイスを使用するために、同じストレージタイプおよびサイズが各ノードに接続されたワーカーノードが最低 3 つ用意する (例: 200 GB)。

#### 手順

- OpenShift Web コンソールで、Operators → Installed Operators をクリックし、インストール された Operator を表示します。 選択された Project が openshift-storage であることを確認します。
- 2. **OpenShift Data Foundation** Operator をクリックした後、**Create StorageSystem** をクリックします。
- 3. Backing storage ページで、以下を実行します。
  - a. Create a new StorageClass using the local storage devices for Backing storage typeオ プションを選択します。
  - b. Deployment type オプションで Full Deployment を選択します。
  - c. Next をクリックします。

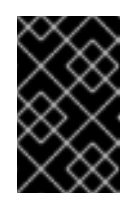

#### 重要

Local Storage Operator がまだインストールされていない場合は、インス トールするように求められます。Install をクリックし、Local Storage Operator のインストール で説明されている手順に従います。

- 4. Create local volume setページで、以下の情報を提供します。
  - a. LocalVolumeSet および StorageClass の名前を入力します。
     デフォルトで、ローカルボリュームセット名がストレージクラス名について表示されます。名前を変更できます。
  - b. 以下のいずれかを選択します。
    - Disks on all nodes すべてのノードにある選択したフィルターに一致する利用可能なディスクを使用しま す。
    - Disks on selected nodes
       選択したノードにある選択したフィルターにのみ一致する利用可能なディスクを使用します。

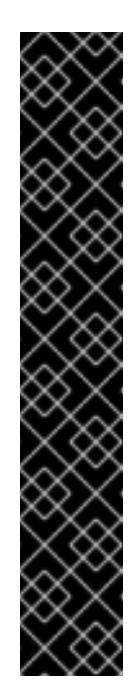

#### 重要

- フレキシブルスケーリング機能は、3つ以上のノードで作成したストレージクラスターが3つ以上のアベイラビリティーゾーンの最低要件未満に分散されている場合にのみ有効になります。フレキシブルスケーリングの詳細は、フレキシブルスケーリングが有効な場合にYAMLを使用した OpenShift Data Foundation クラスターのスケーリングに関するナレッジベースの記事を参照してください。
- フレキシブルスケーリング機能はデプロイ時に有効になり、後で有効または無効にすることはできません。
- 選択したノードが集約された 30 CPU および 72 GiB の RAM の OpenShift Data Foundation クラスターの要件と一致しない場合は、 最小クラスターがデプロイされます。 ノードの最小要件については、プランニングガイドのリソース要 件セクションを参照してください。
- c. Disk Type の利用可能なリストから、SSD/NVME を選択します。
- d. Advanced セクションを拡張し、以下のオプションを設定します。

| ボリューム<br>モード | デフォルトではブロックが選択されます。                                                                                      |
|--------------|----------------------------------------------------------------------------------------------------|
| デバイスタ<br>イプ  | ドロップダウンリストから1つ以上のデバイスタイプを選択します。 <b>注:</b> マルチパ<br>スデバイスの場合は、ドロップダウンから <b>Mpath</b> オプションのみを選択してく<br>ださい。 |
| ディスクサ        | デバイスの最小サイズ 100GB と、含める必要のあるデバイスの最大サイズを設                                                                  |
| イズ           | 定します。                                                                                                    |
| ディスクの        | これは、ノードで作成できる PV の最大数を示します。このフィールドが空のま                                                                   |
| 最大数の制        | まの場合、PV は一致するノードで利用可能なすべてのディスクに作成されま                                                                     |
| 限            | す。                                                                                                    |

e. Next をクリックします。

LocalVolumeSet の作成を確認するポップアップが表示されます。

- f. Yes をクリックして続行します。
- 5. Capacity and nodes ページで、以下を設定します。
  - a. Available raw capacity には、ストレージクラスに関連付けられた割り当てられたすべての ディスクに基づいて容量の値が設定されます。これには少し時間がかかります。Selected nodes リストには、ストレージクラスに基づくノードが表示されます。
  - b. チェックボックスをオンにすると、Taint ノードを選択できます。
  - c. Next をクリックします。
- 6. オプション: Security and network ページで、要件に応じて以下を設定します。
  - a. 暗号化を有効にするには、Enable data encryption for block and file storageを選択しま す。
  - b. 以下の Encryption level のいずれかまたは両方を選択します。
    - クラスター全体の暗号化
       クラスター全体を暗号化します (ブロックおよびファイル)。
    - StorageClass の暗号化
       暗号化対応のストレージクラスを使用して、暗号化された永続ボリューム (ブロックのみ)を作成します。
  - c. Connect to an external key management serviceチェックボックスを選択します。これは クラスター全体の暗号化の場合はオプションになります。
    - i. Key Management Service Provider はデフォルトで Vault に設定されます。
    - ii. Vault Service Name、Vault サーバーのホスト Address ('https://<hostname or ip>')、Port 番号および Token を入力します。
    - iii. Advanced Settings をデプロイメントして、Vault 設定に基づいて追加の設定および証 明書の詳細を入力します。
      - A. OpenShift Data Foundation 専用かつ特有のキーと値のシークレットパスを
         Backend Path に入力します。
      - B. オプション: TLS Server Name および Vault Enterprise Namespace を入力しま す。
      - C. それぞれの PEM でエンコードされた証明書ファイルをアップロードし、CA 証明
         書、クライアント証明書、および クライアントの秘密鍵 を指定します。
      - D. Save をクリックします。
  - d. Multus は IBM Z の OpenShift Data Foundation でサポートされていないため、**Default** (SDN) を選択します。
  - e. Next をクリックします。
- Data Protection ページで、Openshift Data Foundation の Regional DR ソリューションを設定 している場合は、Prepare cluster for disaster recovery(Regional-DR only)チェックボックス を選択し、それ以外の場合は Next をクリックします。

- 8. Review and create ページで、以下を実行します。
  - a. 設定の詳細を確認します。設定を変更するには、Backをクリックして前の設定ページに戻ります。
  - b. Create StorageSystem をクリックします。

#### 検証手順

- インストールされたストレージクラスターの最終ステータスを確認するには、以下を実行します。
  - a. OpenShift Web コンソールで、Installed Operators → OpenShift Data Foundation → Storage System → ocs-storagecluster-storagesystem → Resources の順に移動します。
  - b. StorageCluster の Status が Ready になっており、それの横に緑色のチェックマークが表示されていることを確認します。
- フレキシブルスケーリングがストレージクラスターで有効にされているかどうかを確認するには、以下の手順を実行します。
  - OpenShift Web コンソールで、Installed Operators → OpenShift Data Foundation → Storage System → ocs-storagecluster-storagesystem → Resources → ocsstoragecluster の順に移動します。
  - YAML タブで、spec セクションのキー flexibleScaling と status セクションの flexibleScaling を検索します。flexible scaling が true であり、failureDomain が host に 設定されている場合、フレキシブルスケーリング機能が有効になります。

spec: flexibleScaling: true [...] status: failureDomain: host

 OpenShift Data Foundation のすべてのコンポーネントが正常にインストールされていることを 確認するには、Verifying your OpenShift Data Foundation deployment を参照してください。

#### 関連情報

初期クラスターの容量を拡張するには、ストレージのスケーリングガイドを参照してください。

# 第3章 内部接続デバイスモードの OPENSHIFT DATA FOUNDATION デプロイメントの確認

このセクションを使用して、OpenShift Data Foundation が正しくデプロイされていることを確認します。

## 3.1. POD の状態の確認

#### 手順

- 1. OpenShift Web コンソールから Workloads → Pods をクリックします。
- 2. Project ドロップダウンリストから openshift-storage を選択します。

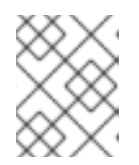

注記

Show default projects オプションが無効になっている場合は、切り替えボタン を使用して、すべてのデフォルトプロジェクトをリスト表示します。

各コンポーネントの予想される Pod 数と、それがノード数によってどのように変化するかについては、次の表を参照してください。

 実行中および完了した Pod のフィルターを設定して、次の Pod が Running および Completed 状態であることを確認します。

| コンポーネント                            | 対応する Pod                                                                                                    |
|------------------------------------|----------------------------------------------------------------------------------------------------|
| OpenShift Data Foundation Operator | <ul> <li>ocs-operator-*(任意のストレージノードに1Pod)</li> <li>ocs-metrics-exporter-*(任意のストレージノードに1Pod)</li> <li>odf-operator-controller-manager-*(任意のストレージノードに1Pod)</li> <li>csi-addons-controller-manager-*(任意のストレージノードに1Pod)</li> <li>odf-console-*(任意のストレージノードに1Pod)</li> </ul> |
| Rook-ceph Operator                 | <b>rook-ceph-operator-*</b><br>(任意のストレージノードに1Pod)                                                                                                    |

| Multicloud Object Gateway | <ul> <li>noobaa-operator-*(任意のストレージ<br/>ノードに1Pod)</li> <li>noobaa-core-*(任意のストレージノード<br/>に1Pod)</li> <li>noobaa-db-pg-*(任意のストレージノード<br/>に1Pod)</li> <li>noobaa-endpoint-*(任意のストレージ<br/>ノードに1Pod)</li> </ul>                                                         |
|---------------------------|----------------------------------------------------------------------------------------------------|
| MON                       | <b>rook-ceph-mon-*</b><br>(ストレージノードに分散する 3 Pod)                                                                                                    |
| MGR                       | <b>rook-ceph-mgr-*</b><br>(任意のストレージノードに1Pod)                                                                                                    |
| MDS                       | <b>rook-ceph-mds-ocs-storagecluster-<br/>cephfilesystem-*</b><br>(ストレージノードに分散する 2 Pod)                                                                                                    |
| RGW                       | <b>rook-ceph-rgw-ocs-storagecluster-</b><br><b>cephobjectstore-*</b> (任意のストレージノードに1<br>Pod)                                                                                                    |
| CSI                       | <ul> <li>cephfs</li> <li>csi-cephfsplugin-*(各ストレージ<br/>ノードに1Pod)</li> <li>csi-cephfsplugin-provisioner-*(ス<br/>トレージノードに分散する2Pod)</li> <li>rbd</li> <li>csi-rbdplugin-*(各ストレージノード<br/>に1Pod)</li> <li>csi-rbdplugin-provisioner-*(スト<br/>レージノードに分散する2Pod)</li> </ul> |
| rook-ceph-crashcollector  | <b>rook-ceph-crashcollector-*</b><br>(各ストレージノードに1Pod)                                                                                                    |

| OSD | ● <b>rook-ceph-osd-</b> *(各デバイス用に1Pod)                                      |
|-----|-----------------------------------------------------------------------------|
|     | <ul> <li>rook-ceph-osd-prepare-ocs-<br/>deviceset-*(各デバイス用に1Pod)</li> </ul> |

# 3.2. OPENSHIFT DATA FOUNDATION クラスターが正常であることを確認

手順

- 1. OpenShift Web コンソールで、Storage → Data Foundation をクリックします。
- 2. Storage Systems タブをクリックし、ocs-storagecluster-storagesystem をクリックします。
- 3. Overview タブの Block および File ダッシュボードの Status card で、Storage Cluster と Data Resiliency の両方に緑色のチェックマークが表示されていることを確認します。
- 4. Details カードで、クラスター情報が表示されていることを確認します。

ブロックおよびファイルダッシュボードを使用した OpenShift Data Foundation クラスターの健全性に 関する詳細は、OpenShift Data Foundation の監視 を参照してください。

## 3.3. MULTICLOUD OBJECT GATEWAY が正常であることを確認

#### 手順

- 1. OpenShift Web コンソールで、Storage → Data Foundation をクリックします。
- 2. Overview タブの Status カードで Storage System をクリックし、表示されたポップアップか らストレージシステムリンクをクリックします。
  - a. **Object** タブの **Status card** で、**Object Service** と **Data Resiliency** の両方に緑色のチェッ クマークが表示されていることを確認します。
  - b. Details カードで、MCG 情報が表示されることを確認します。

ブロックおよびファイルダッシュボードを使用した OpenShift Data Foundation クラスターの正常性に ついては、OpenShift Data Foundation の監視 を参照してください。

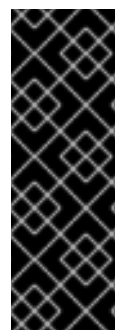

#### 重要

Multicloud Object Gateway には、データベースのコピー (NooBaa DB) が1つだけありま す。つまり、NooBaa DB PVC が破損し、回復できない場合は、Multicloud Object Gateway に存在するアプリケーションデータが完全に失われる可能性があります。この ため、Red Hat では NooBaa DB PVC のバックアップを定期的に取ることを推奨してい ます。NooBaa DB に障害が発生して回復できない場合は、最新のバックアップバージョ ンに戻すことができます。NooBaa DB をバックアップする手順は、こちらのナレッジ ベースの記事 の手順に従ってください。

## 3.4. 特定のストレージクラスが存在することを確認

#### 手順

- 1. OpenShift Web コンソールの左側のペインから Storage → Storage Classes をクリックしま す。
- 2. 以下のストレージクラスが OpenShift Data Foundation クラスターの作成時に作成されること を確認します。
  - ocs-storagecluster-ceph-rbd
  - ocs-storagecluster-cephfs
  - openshift-storage.noobaa.io
  - ocs-storagecluster-ceph-rgw

## 第4章 OPENSHIFT DATA FOUNDATION トポロジーの表示

トポロジーは、OpenShift Data Foundation ストレージクラスターをマップしたた視覚情報をさまざま な抽象化レベルで示し、このような階層の操作も可能にします。このビューでは、ストレージクラス ターがさまざまな要素でどのように構成されているかがわかります。

#### 手順

- OpenShift Web コンソールで、Storage → Data Foundation → Topology に移動します。 このビューには、ストレージクラスターとその内部のゾーンが表示されます。ノードがゾーン 内(点線で示されている)にある円形のエンティティーで表示されていることが分かります。各 アイテムまたはリソースのラベルには、ステータスやヘルス、アラートの状態などの基本情報 が含まれています。
- ノードを選択すると、右側のパネルにノードの詳細が表示されます。検索/プレビューデコレー ターアイコンをクリックして、ノード内のリソースまたはデプロイメントにアクセスすること もできます。
- 3. デプロイメントの詳細を表示します。
  - a. ノード上のプレビューデコレーターをクリックします。ノードの上にモーダルウィンドウ が表示され、そのノードに関連付けられているすべてのデプロイメントとそのステータス が表示されます。
  - b. モデルの左上隅にある Back to main view ボタンをクリックしてモデルを閉じ、前の ビューに戻ります。
  - c. 特定のデプロイメントを選択すると、そのデプロイメントに関する詳細が表示されます。 関連するデータがすべてサイドパネルに表示されます。
- Resources タブをクリックして Pod 情報を表示します。このタブを使用すると、問題の理解を 深めることができるだけでなく、複数の詳細レベルが提供されるので適切にトラブルシュー ティングができるようになります。
- 5. Pod のリンクをクリックして、OpenShift Container Platform の Pod 情報ページを表示しま す。リンクは新しいウィンドウで開きます。

# 第5章 スタンドアロンの MULTICLOUD OBJECT GATEWAY のデ プロイ

OpenShift Data Foundation で Multicloud Object Gateway コンポーネントのみをデプロイすると、デプ ロイメントで柔軟性が高まり、リソース消費を減らすことができます。このセクションは、スタンドア ロンの Multicloud Object Gateway コンポーネントのみをデプロイする場合に使用します。これには、 次の手順が含まれます。\* Local Storage Operator のインストール\* Red Hat OpenShift Data Foundation Operator のインストール \* スタンドアロンの Multicloud Object Gateway の作成

# パート I. LOCAL STORAGE OPERATOR のインストール

ローカルストレージデバイス上に OpenShift Data Foundation クラスターを作成する前に、この手順を 使用して Operator Hub から Local Storage Operator をインストールします。

#### 手順

- 1. OpenShift Web コンソールにログインします。
- 2. Operators → OperatorHub をクリックします。
- 3. Filter by keyword... ボックスに local storage を入力し、Operator の一覧から Local Storage Operator を見つけ、選択します。
- 4. Install Operator ページで、以下のオプションを設定します。
  - a. Channel を **stable** として更新します。
  - b. Installation Mode オプションに A specific namespace on the cluster を選択します。
  - c. Installed Namespace に Operator recommended namespace openshift-local-storage を 選択します。
  - d. Approval Strategy に Automatic を選択します。
- 5. Install をクリックします。

#### 検証手順

Local Storage Operator に、インストールが正常に実行されたことを示す緑色のチェックマークが表示されていることを確認します。

# 1. RED HAT OPENSHIFT DATA FOUNDATION OPERATOR のインストー $\mu$

Red Hat OpenShift Data Foundation Operator は、Red Hat OpenShift Container Platform Operator Hub を使用してインストールできます。

ハードウェアおよびソフトウェアの要件に関する詳細は、デプロイメントのプランニング を参照してく ださい。

#### 前提条件

- **cluster-admin** および Operator インストールのパーミッションを持つアカウントを使用して OpenShift Container Platform クラスターにアクセスできる。
- Red Hat OpenShift Container Platform クラスターにワーカーノードが少なくとも3つある。

重要

 OpenShift Data Foundation のクラスター全体でのデフォルトノードセレクター を上書きする必要がある場合は、コマンドラインインターフェイスで以下のコマ ンドを使用し、openshift-storage namespace の空のノードセレクターを指定で きます (この場合、openshift-storage namespace を作成します)。

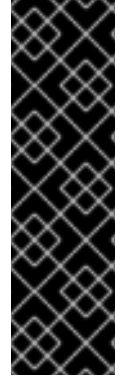

\$ oc annotate namespace openshift-storage openshift.io/node-selector=

 ノードに Red Hat OpenShift Data Foundation リソースのみがスケジュールされ るように infra のテイントを設定します。これにより、サブスクリプションコス トを節約できます。詳細は、「ストレージリソースの管理および割り当て」ガイ ドの Red Hat OpenShift Data Foundation に専用のワーカーノードを使用する方 法 の章を参照してください。

手順

- 1. OpenShift Web コンソールにログインします。
- 2. Operators → OperatorHub をクリックします。
- 3. スクロールするか、**OpenShift Data Foundation** を **Filter by keyword** ボックスに入力 し、**OpenShift Data Foundation** Operator を検索します。
- 4. Install をクリックします。
- 5. Install Operator ページで、以下のオプションを設定します。
  - a. チャネルを stable-4.15 に更新します。
  - b. Installation Mode オプションに A specific namespace on the cluster を選択します。
  - c. Installed Namespace に **Operator recommended namespace openshift-storage** を選択し ます。namespace **openshift-storage** が存在しない場合は、Operator のインストール時に 作成されます。
- 6. 承認ストラテジー を Automatic または Manual として選択します。

   Automatic (自動) 更新を選択すると、Operator Lifecycle Manager (OLM) は介入なしに、

   Operator の実行中のインスタンスを自動的にアップグレードします。

Manual 更新を選択すると、OLM は更新要求を作成します。クラスター管理者は、Operator を 新しいバージョンに更新できるように更新要求を手動で承認する必要があります。

- 7. Console プラグイン に Enable オプションが選択されていることを確認します。
- 8. Install をクリックします。

#### 検証手順

- **OpenShift Data Foundation** Operator に、インストールが正常に実行されたことを示す緑色の チェックマークが表示されていることを確認します。
- Operator が正常にインストールされると、Web console update is available メッセージを含むポップアップがユーザーインターフェイスに表示されます。このポップアップから Refresh web console をクリックして、反映するコンソールを変更します。
  - Web コンソールで、Storage に移動し、Data Foundation が使用可能かどうかを確認しま

す。

### 2. IBM Z でのスタンドアロン MULTICLOUD OBJECT GATEWAY の作成

OpenShift Data Foundation のデプロイ中には、スタンドアロンの Multicloud Object Gateway コンポー ネントのみを作成できます。

#### 前提条件

- OpenShift Data Foundation Operator がインストールされている。
- (ローカルストレージデバイスを使用したデプロイのみ) Local Storage Operator がインストー ルされている。

各ノードのストレージデバイスを特定するには、利用可能なストレージデバイスの検索 を参照してくだ さい。

#### 手順

- 1. OpenShift Web コンソールにログインします。
- 2. **openshift-local-storage** namespace で、**Operators** → **Installed Operators** をクリックし、イ ンストールされた Operator を表示します。
- 3. Local Storage のインストールされた Operator をクリックします。
- 4. Operator Details ページで、Local Volume リンクをクリックします。
- 5. Create Local Volume をクリックします。
- 6. ローカルボリュームを設定するには、YAML view をクリックします。
- 次の YAML を使用して、ファイルシステム PV の LocalVolume カスタムリソースを定義します。

apiVersion: local.storage.openshift.io/v1 kind: LocalVolume metadata: name: localblock namespace: openshift-local-storage spec: logLevel: Normal managementState: Managed nodeSelector: nodeSelectorTerms: - matchExpressions: - key: kubernetes.io/hostname operator: In values: - worker-0 - worker-1 - worker-2 storageClassDevices: - devicePaths:

/dev/sda
 storageClassName: localblock
 volumeMode: Filesystem

上記の定義は、worker-0、worker-1、および worker-2 ノードから sda ローカルデバイスを選 択します。localblock ストレージクラスが作成され、永続ボリュームが sda からプロビジョニ ングされます。

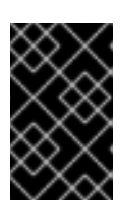

#### 重要

環境に応じて nodeSelector の適切な値を指定します。デバイス名はすべての ワーカーノードで同一である必要があります。複数の devicePaths を指定するこ ともできます。

- 8. Create をクリックします。
- OpenShift Web コンソールで、Operators → Installed Operators をクリックし、インストール された Operator を表示します。 選択された Project が openshift-storage であることを確認します。
- 10. **OpenShift Data Foundation** Operator をクリックした後、**Create StorageSystem** をクリックします。
- 11. Backing storage ページで、Deployment type に Multicloud Object Gateway を選択します。
- 12. Backing storage typeの Use an existing StorageClass オプションを選択します。
  - a. LocalVolume のインストール時に使用した Storage Class を選択します。
- 13. Next をクリックします。
- 14. オプション: Security ページで、Connect to an external key management serviceチェック ボックスを選択します。これはクラスター全体の暗号化の場合はオプションになります。
  - a. Key Management Service Provider ドロップダウンリストから、Vault または Thales CipherTrust Manager (using KMIP) を選択します。Vault を選択した場合は、次の手順に 進みます。Thales CipherTrust Manager (using KMIP)を選択した場合は、手順 iii に進み ます。
  - b. Authentication Method を選択します。
    - トークン認証方式の使用
      - Vault ('https://<hostname or ip>') サーバーの一意の Connection Name、ホストの Address、Port 番号および Token を入力します。
      - Advanced Settings をデプロイメントして、Vault 設定に基づいて追加の設定および証明書の詳細を入力します。
        - OpenShift Data Foundation 専用かつ特有のキーと値のシークレットパスを Backend Path に入力します。
        - オプション: TLS Server Name および Vault Enterprise Namespace を入力します。
        - それぞれの PEM でエンコードされた証明書ファイルをアップロードし、CA 証明書、クライアント証明書、および クライアントの秘密鍵 を提供します。

• Save をクリックして、手順 iv に進みます。

#### Kubernetes 認証方式の使用

- Vault ('https://<hostname or ip>') サーバーの一意の Connection Name、ホストの Address、Port 番号、および Role 名を入力します。
- Advanced Settings をデプロイメントして、Vault 設定に基づいて追加の設定および証明書の詳細を入力します。
  - OpenShift Data Foundation 専用で固有のキーと値のシークレットパスを Backend Path に入力します。
  - 該当する場合は、TLS Server Name および Authentication Path を入力します。
  - PEM でエンコードされた、該当の証明書ファイルをアップロードし、CA 証明書、クライアント証明書、および クライアントの秘密鍵 を提供します。
  - o Save をクリックして、手順 iv に進みます。
- c. Thales CipherTrust Manager (using KMIP) を KMS プロバイダーとして使用するには、次の手順に従います。
  - i. プロジェクト内のキー管理サービスの一意の Connection Name を入力します。
  - ii. Address および Port セクションで、Thales CipherTrust Manager の IP と、KMIP イン ターフェイスが有効になっているポートを入力します。以下に例を示します。
    - Address: 123.34.3.2
    - **Port**: 5696
  - Client Certificate、CA certificate、および Client Private Key をアップロードします。
  - iv. StorageClass 暗号化が有効になっている場合は、上記で生成された暗号化および復号 化に使用する一意の識別子を入力します。
  - v. TLS Server フィールドはオプションであり、KMIP エンドポイントの DNS エントリー がない場合に使用します。たとえば、kmip\_all\_<port>.ciphertrustmanager.local な どです。
- d. Network を選択します。
- e. Next をクリックします。
- Review and create ページで、設定の詳細を確認します。
   設定を変更するには、Back をクリックします。
- 16. Create StorageSystem をクリックします。

#### 検証手順

OpenShift Data Foundation クラスターが正常であることの確認

1. OpenShift Web コンソールで、Storage → Data Foundation をクリックします。

- 2. Storage Systems タブをクリックし、ocs-storagecluster-storagesystem をクリックします。
  - a. **Object** タブの **Status card** で、**Object Service** と **Data Resiliency** の両方に緑色の チェックマークが表示されていることを確認します。
  - b. Details カードで、MCG 情報が表示されることを確認します。

#### Pod の状態の確認

- 1. OpenShift Web コンソールから Workloads → Pods をクリックします。
- 2. **Project** ドロップダウンリストから **openshift-storage** を選択し、以下の Pod が **Running** 状態にあることを確認します。

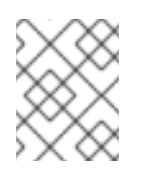

#### 注記

Show default projects オプションが無効になっている場合は、切り替えボタンを使用して、すべてのデフォルトプロジェクトをリスト表示します。

| コンポーネント                               | 対応する Pod                                                                                                    |
|---------------------------------------|----------------------------------------------------------------------------------------------------|
| OpenShift Data<br>Foundation Operator | <ul> <li>ocs-operator-*(任意のストレージノードに1Pod)</li> <li>ocs-metrics-exporter-*(任意のストレージノードに1Pod)</li> <li>odf-operator-controller-manager-*(任意のストレージノードに1Pod)</li> <li>odf-console-*(任意のストレージノードに1Pod)</li> <li>csi-addons-controller-manager-*(任意のストレージノードに1Pod)</li> </ul> |
| Rook-ceph Operator                    | <b>rook-ceph-operator-*</b><br>(任意のストレージノードに1Pod)                                                                                                    |
| Multicloud Object<br>Gateway          | <ul> <li>noobaa-operator-*(任意のストレージノードに1Pod)</li> <li>noobaa-core-*(任意のストレージノードに1Pod)</li> <li>noobaa-db-pg-*(任意のストレージノードに1Pod)</li> <li>noobaa-endpoint-*(任意のストレージノードに1Pod)</li> <li>noobaa-default-backing-store-noobaa-pod-*(任意のストレージノードに1Pod)</li> </ul>            |

## 第6章 OPENSHIFT DATA FOUNDATION トポロジーの表示

トポロジーは、OpenShift Data Foundation ストレージクラスターをマップしたた視覚情報をさまざま な抽象化レベルで示し、このような階層の操作も可能にします。このビューでは、ストレージクラス ターがさまざまな要素でどのように構成されているかがわかります。

#### 手順

- OpenShift Web コンソールで、Storage → Data Foundation → Topology に移動します。 このビューには、ストレージクラスターとその内部のゾーンが表示されます。ノードがゾーン 内(点線で示されている)にある円形のエンティティーで表示されていることが分かります。各 アイテムまたはリソースのラベルには、ステータスやヘルス、アラートの状態などの基本情報 が含まれています。
- ノードを選択すると、右側のパネルにノードの詳細が表示されます。検索/プレビューデコレー ターアイコンをクリックして、ノード内のリソースまたはデプロイメントにアクセスすること もできます。
- 3. デプロイメントの詳細を表示します。
  - a. ノード上のプレビューデコレーターをクリックします。ノードの上にモーダルウィンドウ が表示され、そのノードに関連付けられているすべてのデプロイメントとそのステータス が表示されます。
  - b. モデルの左上隅にある Back to main view ボタンをクリックしてモデルを閉じ、前の ビューに戻ります。
  - c. 特定のデプロイメントを選択すると、そのデプロイメントに関する詳細が表示されます。 関連するデータがすべてサイドパネルに表示されます。
- Resources タブをクリックして Pod 情報を表示します。このタブを使用すると、問題の理解を 深めることができるだけでなく、複数の詳細レベルが提供されるので適切にトラブルシュー ティングができるようになります。
- 5. Pod のリンクをクリックして、OpenShift Container Platform の Pod 情報ページを表示しま す。リンクは新しいウィンドウで開きます。

# 第7章 OPENSHIFT DATA FOUNDATION のアンインストール

### 7.1. 内部接続デバイスモードの OpenShift Data Foundation のアンインストール

このセクションの手順に従って OpenShift Data Foundation をアンインストールします。

#### アノテーションのアンインストール

Storage Cluster のアノテーションは、アンインストールプロセスの動作を変更するために使用されま す。アンインストールの動作を定義するために、ストレージクラスターに以下の2つのアノテーション が導入されました。

- uninstall.ocs.openshift.io/cleanup-policy: delete
- uninstall.ocs.openshift.io/mode: graceful

以下の表は、これらのアノテーションで使用できる各種値に関する情報を示しています。

#### 表7.1 uninstall.ocs.openshift.ioでアノテーションの説明をアンインストールする

| アノテーション        | 值        | デフォルト | 動作                                                                                                    |
|----------------|----------|-------|----------------------------------------------------------------------------------------------------|
| cleanup-policy | delete   | はい    | Rook は物理ドライブお<br>よび <b>DataDirHostPath</b><br>をクリーンアップしま<br>す。                                                                          |
| cleanup-policy | Retain   | いいえ   | Rook は物理ドライブお<br>よび <b>DataDirHostPath</b><br>をクリーンアップ <b>しま</b><br><b>せん</b> 。                                                         |
| mode           | graceful | はい    | Rook および NooBaa<br>は、管理者/ユーザーが<br>永続ボリューム要求<br>(PVC) および Object<br>Bucket Claim (OBC) を<br>削除するまで、アンイン<br>ストールプロセスを一<br><b>時停止</b> します。 |
| mode           | forced   | いいえ   | Rook および NooBaa<br>は、Rook および<br>NooBaa を使用してプロ<br>ビジョニングされた<br>PVC/OBC がそれぞれ存<br>在している場合でもアン<br>インストールを続行しま<br>す。                      |

アノテーションの値を編集して、クリーンアップポリシーまたはアンインストールモードを変更しま す。 \$ oc -n openshift-storage annotate storagecluster ocs-storagecluster uninstall.ocs.openshift.io/cleanup-policy="retain" --overwrite

\$ oc -n openshift-storage annotate storagecluster ocs-storagecluster uninstall.ocs.openshift.io/mode="forced" --overwrite

両方のコマンドで予期される出力:

storagecluster.ocs.openshift.io/ocs-storagecluster annotated

#### 前提条件

- OpenShift Data Foundation クラスターの状態が正常である。リソースまたはノードの不足により一部の Pod が正常に終了されないと、アンインストールプロセスに失敗する可能性があります。クラスターの状態が正常でない場合は、OpenShift Data Foundation をアンインストールする前に Red Hat カスタマーサポートにお問い合わせください。
- アプリケーションが OpenShift Data Foundation によって提供されるストレージクラスを使用 して永続ボリューム要求 (PVC) またはオブジェクトバケット要求 (OBC) を消費していない。
- カスタムリソース (カスタムストレージクラス、cephblockpools など)が管理者によって作成された場合、それらを消費したリソースを削除した後に管理者によって削除される必要があります。

#### 手順

- 1. OpenShift Data Foundation を使用しているボリュームスナップショットを削除します。
  - a. すべての namespace からボリュームスナップショットをリスト表示します。

\$ oc get volumesnapshot --all-namespaces

b. 直前のコマンドの出力から、OpenShift Data Foundation を使用しているボリュームスナップショットを特定し、削除します。

\$ oc delete volumesnapshot <VOLUME-SNAPSHOT-NAME> -n <NAMESPACE>

#### <VOLUME-SNAPSHOT-NAME>

ボリュームスナップショットの名前です。

#### <NAMESPACE>

プロジェクトの namespace です。

 OpenShift Data Foundation を使用している PVC および OBC を削除します。
 デフォルトのアンインストールモード (graceful) では、アンインストーラーは OpenShift Data Foundation を使用するすべての PVC および OBC が削除されるまで待機します。

PVC を削除せずに Storage Cluster を削除する場合は、アンインストールモードのアノテー ションを **forced** に設定し、この手順を省略できます。これを行うと、孤立した PVC および OBC がシステムに作成されます。

a. OpenShift Data Foundation を使用して、OpenShift Container Platform モニタリングス タック PVC を削除します。 OpenShift Data Foundation からのモニタリングスタックの削除 を参照してください。

- b. OpenShift Data Foundation を使用して、OpenShift Container Platform レジストリー PVC を削除します。
   OpenShift Data Foundation からの OpenShift Container Platform レジストリーの削除 を 参照してください。
- c. OpenShift Data Foundation を使用して、OpenShift Container Platform ロギング PVC を 削除します。 OpenShift Data Foundation からのクラスターロギング Operator の削除 を参照してくださ い。
- d. OpenShift Data Foundation を使用してプロビジョニングした PVC および OBC を削除します。
  - 以下に、OpenShift Data Foundation を使用してプロビジョニングされる PVC および OBC を特定するサンプルスクリプトを示します。このスクリプトは、OpenShift Data Foundation によって内部で使用される PVC を無視します。

#!/bin/bash

RBD\_PROVISIONER="openshift-storage.rbd.csi.ceph.com" CEPHFS\_PROVISIONER="openshift-storage.cephfs.csi.ceph.com" NOOBAA\_PROVISIONER="openshift-storage.noobaa.io/obc" RGW\_PROVISIONER="openshift-storage.ceph.rook.io/bucket"

NOOBAA\_DB\_PVC="noobaa-db" NOOBAA\_BACKINGSTORE\_PVC="noobaa-default-backing-store-noobaa-pvc"

# Find all the OCS StorageClasses OCS\_STORAGECLASSES=\$(oc get storageclasses | grep -e "\$RBD\_PROVISIONER" -e "\$CEPHFS\_PROVISIONER" -e "\$NOOBAA\_PROVISIONER" -e "\$RGW\_PROVISIONER" | awk '{print \$1}')

# List PVCs in each of the StorageClasses for SC in \$OCS\_STORAGECLASSES do

echo

echo "\$SC StorageClass PVCs and OBCs"

```
echo
```

oc get pvc --all-namespaces --no-headers 2>/dev/null | grep \$SC | grep -v -e "\$NOOBAA\_DB\_PVC" -e "\$NOOBAA\_BACKINGSTORE\_PVC" oc get obc --all-namespaces --no-headers 2>/dev/null | grep \$SC echo

"\_\_\_\_\_\_

done

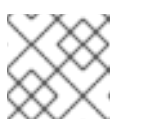

注記

クラウドプラットフォームの RGW\_PROVISIONER を省略します。

OBC を削除します。

\$ oc delete obc <obc-name> -n <project-name>

#### <obc-name>

OBC の名前です。

#### <project-name>

プロジェクトの名前です。

PVC を削除します。

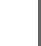

\$ oc delete pvc <pvc-name> -n <project-name>

#### <pvc-name>

PVC の名前です。

#### <project-name>

プロジェクトの名前です。

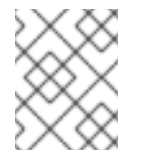

注記

クラスターに作成されているカスタムバッキングストア、バケットク ラスなどを削除していることを確認します。

3. Storage System オブジェクトを削除し、関連付けられたリソースが削除されるのを待機します。

\$ oc delete -n openshift-storage storagesystem --all --wait=true

 uninstall.ocs.openshift.io/cleanup-policy が delete (default) に設定されている場合にクリー ンアップ Pod の有無を確認し、それらのステータスが Completed していることを確認しま す。

\$ oc get pods -n openshift-storage | grep -i cleanup

出力例:

| NAME                           | READY | STATUS    | REST | ARTS  | AGE |
|--------------------------------|-------|-----------|------|-------|-----|
| cluster-cleanup-job- <xx></xx> | 0/1   | Completed | 0    | 8m35  | ōs  |
| cluster-cleanup-job- <yy></yy> | 0/1   | Completed | 0    | 8m35s | 5   |
| cluster-cleanup-job- <zz></zz> | 0/1   | Completed | 0    | 8m35s | 5   |

5. /var/lib/rook ディレクトリーが空であることを確認します。このディレクトリー は、uninstall.ocs.openshift.io/cleanup-policy アノテーションが delete (デフォルト) に設定 されている場合にのみ空になります。

\$ for i in \$(oc get node -l cluster.ocs.openshift.io/openshift-storage= -o jsonpath='{
.items[\*].metadata.name }'); do oc debug node/\${i} -- chroot /host ls -l /var/lib/rook; done

6. インストール時に暗号化を有効した場合は、すべての OpenShift Data Foundation ノードの OSD デバイスから **dm-crypt** で管理される **device-mapper** マッピングを削除します。

a. debug Pod を作成し、ストレージノードのホストに対して chroot を作成します。

\$ oc debug node/<node-name>

\$ chroot /host

#### <node-name>

ノードの名前です。

b. デバイス名を取得し、OpenShift Data Foundation デバイスについてメモします。

\$ dmsetup Is

出力例:

ocs-deviceset-0-data-0-57snx-block-dmcrypt (253:1)

c. マップ済みデバイスを削除します。

\$ cryptsetup luksClose --debug --verbose ocs-deviceset-0-data-0-57snx-block-dmcrypt

| $\sim$    | 重要                                            |
|-----------|-----------------------------------------------|
|           | 権限が十分にないため、コマンドがスタックした場合には、以下のコマンド<br>を実行します。 |
| $\approx$ | ● CTRL+Zを押して上記のコマンドを終了します。                    |
| $\sim$    | ● スタックしたプロセスの PID を検索します。                     |
|           | \$ ps -ef   grep crypt                        |
| $\otimes$ | ● kill コマンドを使用してプロセスを終了します。                   |
|           | \$ kill -9 <b><pid></pid></b>                 |
| $\times$  | <pid></pid>                                   |
| $\otimes$ | プロセス ID です。                                   |
| $\otimes$ | ● デバイス名が削除されていることを確認します。                      |
| $\otimes$ | \$ dmsetup ls                                 |

 namespace を削除し、削除が完了するまで待機します。openshift-storage がアクティブなプロジェクトである場合は、別のプロジェクトに切り替える必要があります。 以下に例を示します。

\$ oc project default

\$ oc delete project openshift-storage --wait=true --timeout=5m

以下のコマンドが NotFound エラーを返すと、プロジェクトが削除されます。

\$ oc get project openshift-storage

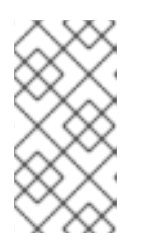

#### 注記

OpenShift Data Foundation をアンインストールするときに、**namespace** が完 全に削除されずに **Terminating** 状態のままになる場合は、トラブルシューティ ングおよびアンインストール時の残りのリソースの削除の手順を実行して、 namespace の終了をブロックしているオブジェクトを特定してください。

- 8. ローカルストレージデバイスを使用して OpenShift Data Foundation をデプロイした場合は、 Local Storage Operator の設定を削除します。Local Storage Operator の設定の削除 を参照し てください。
- 9. ストレージノードのラベルを解除します。

\$ oc label nodes --all cluster.ocs.openshift.io/openshift-storage-

\$ oc label nodes --all topology.rook.io/rack-

10. ノードにテイントのマークが付けられている場合に OpenShift Data Foundation テイントを削除します。

\$ oc adm taint nodes --all node.ocs.openshift.io/storage-

OpenShift Data Foundation を使用してプロビジョニングした永続ボリューム (PV) がすべて削除されていることを確認します。Released 状態のままの PV がある場合は、これを削除します。

\$ oc get pv

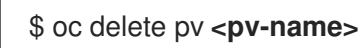

#### <pv-name>

Pod の名前です。

12. CustomResourceDefinitions を削除します。

\$ oc delete crd backingstores.noobaa.io bucketclasses.noobaa.io cephblockpools.ceph.rook.io cephclusters.ceph.rook.io cephfilesystems.ceph.rook.io cephnfses.ceph.rook.io cephobjectstores.ceph.rook.io cephobjectstoreusers.ceph.rook.io noobaas.noobaa.io ocsinitializations.ocs.openshift.io storageclusters.ocs.openshift.io cephclients.ceph.rook.io cephobjectrealms.ceph.rook.io cephobjectzonegroups.ceph.rook.io cephobjectzones.ceph.rook.io cephrbdmirrors.ceph.rook.io storagesystems.odf.openshift.io -wait=true --timeout=5m

- 13. OpenShift Container Platform Web コンソールで、OpenShift Data Foundation が完全にアンイ ンストールされていることを確認するには、以下を実行します。
  - a. Storage をクリックします。
  - b. OpenShift Data Foundation が Storage に表示されていないことを確認します。

#### 7.1.1. Local Storage Operator の設定の削除

. . \_. . .

. .

ローカルストレージデバイスを使用して OpenShift Data Foundation をデブロイした場合にのみこのセ クションの説明を使用します。

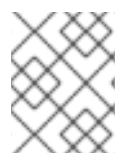

#### 注記

OpenShift Data Foundation デプロイメントで **localvolume** リソースのみを使用する場合は、直接、手順 8 に移動します。

#### 手順

1. LocalVolumeSet および OpenShift Data Foundation で使用される対応する StorageClassName を特定します。

\$ oc get localvolumesets.local.storage.openshift.io -n openshift-local-storage

2. LocalVolumeSet を提供する StorageClass に変数 SC を設定します。

\$ export SC="<StorageClassName>"

 後にクリーンアップするデバイスをリスト表示し、これをメモします。ディスクのデバイス ID をリスト表示するには、利用可能なストレージデバイスの検索を参照して、その手順に従います。
 出力例:

4. LocalVolumeSet を削除します。

\$ oc delete localvolumesets.local.storage.openshift.io <name-of-volumeset> -n openshiftlocal-storage

5. 指定された StorageClassName のローカルストレージ PV を削除します。

\$ oc get pv | grep \$SC | awk '{print \$1}'| xargs oc delete pv

6. StorageClassName を削除します。

\$ oc delete sc \$SC

7. LocalVolumeSet によって作成されるシンボリックリンクを削除します。

[[ ! -z \$SC ]] && for i in \$(oc get node -l cluster.ocs.openshift.io/openshift-storage= -o jsonpath='{ .items[\*].metadata.name }'); do oc debug node/\${i} -- chroot /host rm -rfv /mnt/local-storage/\${SC}/; done

8. LocalVolumeDiscovery を削除します。

\$ oc delete localvolumediscovery.local.storage.openshift.io/auto-discover-devices -n openshift-local-storage

9. LocalVolume リソースを削除します (ある場合)。

以下の手順を使用して、現行または直前の OpenShift Data Foundation バージョンで PV のプ ロビジョニングに使用した **LocalVolume** リソースを削除します。また、これらのリソースが クラスターの他のテナントで使用されていないことを確認します。

ローカルボリュームごとに、以下を実行します。

a. LocalVolume および OpenShift Data Foundation で使用される対応する StorageClassName を特定します。

\$ oc get localvolume.local.storage.openshift.io -n openshift-local-storage

b. 変数 LV を LocalVolume の名前に設定し、変数 SC を StorageClass の名前に設定します。 以下に例を示します。

\$ LV=local-block \$ SC=localblock

c. 後にクリーンアップするデバイスをリスト表示し、これをメモします。

\$ oc get localvolume -n openshift-local-storage \$LV -o jsonpath='{
.spec.storageClassDevices[].devicePaths[] }{"\n"}'

出力例:

/dev/sdb /dev/sdc /dev/sdd /dev/sde

d. ローカルボリュームリソースを削除します。

\$ oc delete localvolume -n openshift-local-storage --wait=true \$LV

e. 残りの PV および StorageClass が存在する場合はこれらを削除します。

\$ oc delete pv -l storage.openshift.com/local-volume-owner-name=\${LV} --wait -timeout=5m \$ oc delete storageclass \$SC --wait --timeout=5m

f. そのリソースのストレージノードからアーティファクトをクリーンアップします。

\$ [[ ! -z \$SC ]] && for i in \$(oc get node -l cluster.ocs.openshift.io/openshift-storage= -o jsonpath='{ .items[\*].metadata.name }'); do oc debug node/\${i} -- chroot /host rm -rfv /mnt/local-storage/\${SC}/; done

出力例:

Starting pod/node-xxx-debug ... To use host binaries, run `chroot /host` removed '/mnt/local-storage/localblock/nvme2n1' removed directory '/mnt/local-storage/localblock' Removing debug pod ... Starting pod/node-yyy-debug ... To use host binaries, run `chroot /host` removed '/mnt/local-storage/localblock/nvme2n1' removed directory '/mnt/local-storage/localblock'

Removing debug pod ... Starting pod/node-zzz-debug ... To use host binaries, run `chroot /host` removed '/mnt/local-storage/localblock/nvme2n1' removed directory '/mnt/local-storage/localblock'

Removing debug pod ...

- 10. 手順1から8にリスト表示されている各ローカルボリュームセットまたはローカルボリューム のディスクを消去して、それらを再利用できるようにします。
  - a. ストレージノードをリスト表示します。

oc get nodes -l cluster.ocs.openshift.io/openshift-storage=

出力例:

NAMESTATUSROLESAGEVERSIONnode-xxxReadyworker4h45mv1.18.3+6c42de8node-yyyReadyworker4h46mv1.18.3+6c42de8node-zzzReadyworker4h45mv1.18.3+6c42de8

b. プロンプトが表示されたらノードコンソールを取得し、chroot /host コマンドを実行します。

\$ oc debug node/node-xxx
Starting pod/node-xxx-debug ...
To use host binaries, run `chroot /host`
Pod IP: w.x.y.z
If you don't see a command prompt, try pressing enter.
sh-4.2# chroot /host

c. ディスクパスを引用符内の DISKS 変数に保存します。ディスクパスのリストは、ローカルボリュームおよびローカルボリュームセットおよびボリュームのそれぞれについてステップ3およびステップ8.c を参照してください。
 出力例:

sh-4.4# DISKS="/dev/disk/by-id/scsi-360050763808104bc280000000000000 /dev/disk/by-id/scsi-360050763808104bc28000000000000 /dev/disk/by-id/scsi-360050763808104bc28000000000013 " or sh-4.2# DISKS="/dev/sdb /dev/sdc /dev/sdd /dev/sde ".

d. すべてのディスクで sgdisk --zap-all を実行します。

sh-4.4# for disk in \$DISKS; do sgdisk --zap-all \$disk;done

出力例:

Creating new GPT entries. GPT data structures destroyed! You may now partition the disk using fdisk or other utilities. Creating new GPT entries. GPT data structures destroyed! You may now partition the disk using fdisk or other utilities. Creating new GPT entries. GPT data structures destroyed! You may now partition the disk using fdisk or other utilities. Creating new GPT entries. GPT data structures destroyed! You may now partition the disk using fdisk or other utilities.

e. シェルを終了し、他のノードについて手順を繰り返します。

sh-4.4# exit exit sh-4.2# exit exit Removing debug pod ...

 openshift-local-storage namespace を削除し、削除が完了するまで待機します。openshiftlocal-storage namespace がアクティブなプロジェクトである場合、別のプロジェクトに切り 換える必要があります。 以下に例を示します。

\$ oc project default
\$ oc delete project openshift-local-storage --wait=true --timeout=5m

以下のコマンドが NotFound エラーを返すと、プロジェクトが削除されます。

\$ oc get project openshift-local-storage

#### 7.2. OpenShift Data Foundation からのモニタリングスタックの削除

このセクションでは、モニタリングスタックを OpenShift Data Foundation からクリーンアップします。

モニタリングスタックの設定の一部として作成される永続ボリューム要求 (PVC) は **openshift- monitoring** namespace に置かれます。

#### 前提条件

PVC が OpenShift Container Platform モニタリングスタックを使用できるように設定されている。
 詳細は、モニタリングスタックの設定を参照してください。

#### 手順

1. **openshift-monitoring** namespace で現在実行されている Pod および PVC をリスト表示しま す。

\$ oc get pod,pvc -n openshift-monitoring

出力例:

| NAME R                     | EADY STATUS RE         | STARTS AGE         |                           |
|----------------------------|------------------------|--------------------|---------------------------|
| pod/alertmanager-main-0    | 3/3 Running            | 0 8d               |                           |
| pod/alertmanager-main-1    | 3/3 Running            | 0 8d               |                           |
| pod/alertmanager-main-2    | 3/3 Running            | 0 8d               |                           |
| pod/cluster-monitoring-    |                        |                    |                           |
| operator-84457656d-pkrx    | m 1/1 Running          | 0 8d               |                           |
| pod/grafana-79ccf6689f-2   | 2ll28 2/2 Running      | 0 8d               |                           |
| pod/kube-state-metrics-    |                        |                    |                           |
| 7d86fb966-rvd9w            | 3/3 Running 0          | 8d                 |                           |
| pod/node-exporter-25894    | 2/2 Running            | 0 8d               |                           |
| pod/node-exporter-4dsd7    | 2/2 Running            | 0 8d               |                           |
| pod/node-exporter-6p4zc    | 2/2 Running            | 0 8d               |                           |
| pod/node-exporter-jbjvg    | 2/2 Running 0          | 8d                 |                           |
| pod/node-exporter-jj4t5    | 2/2 Running 0          | 6d18h              |                           |
| pod/node-exporter-k856s    | 2/2 Running            | 0 6d18h            |                           |
| pod/node-exporter-rf8gn    | 2/2 Running C          | 8d                 |                           |
| pod/node-exporter-rmb5n    | n 2/2 Running          | 0 6d18h            |                           |
| pod/node-exporter-zj7kx    | 2/2 Running C          | 8d                 |                           |
| pod/openshift-state-metrie | CS-                    |                    |                           |
| 59dbd4f654-4clng           | 3/3 Running 0          | 8d                 |                           |
| pod/prometheus-adapter-    |                        |                    |                           |
| 5df5865596-k8dzn           | 1/1 Running 0          | 7d23h              |                           |
| pod/prometheus-adapter-    |                        |                    |                           |
| 5df5865596-n2gj9           | 1/1 Running 0          | 7d23h              |                           |
| pod/prometheus-k8s-0       | 6/6 Running 1          | 8d                 |                           |
| pod/prometheus-k8s-1       | 6/6 Running 1          | 8d                 |                           |
| pod/prometheus-operator    | -                      |                    |                           |
| 55ctb858c9-c4zd9           | 1/1 Running 0          | 6d21h              |                           |
| pod/telemeter-client-      |                        |                    |                           |
| /8fc8fc9/d-2rgfp           | 3/3 Running 0          | 8d                 |                           |
|                            | 07                     |                    |                           |
|                            |                        | AND VOLUME         | -                         |
|                            | UDES STURAGEUL         | ASS AGE            | = Double the ode 10 of f  |
|                            | /-alentmanager-claim-a |                    | D Bound pvc-00519041-     |
| 15a5-11ea-baa0-026025      | valortmanagor olaim (  | J OCS-SIDIAG       | eclusier-ceph-hou ou      |
|                            | -alerinanayer-claim-a  |                    | and pvc-                  |
| vbd 9d                     | au-0200231374aa 40     |                    | ocs-storagecluster-cepti- |
| porsistentvolumoclaim/m    | v alortmanagor claim c | lortmanagor main ( | Bound ove                 |
| 0d6413dc-1525-11e2-bas     | 0_026d23157/222        |                    | ocs-storagecluster-cenh-  |
| rbd 8d                     | au-0200231374aa 40     |                    | ocs-sionageciusier-cepii- |
| nersistentvolumeolaim/m    | /-prometheus-claim-pr  | ometheus_k&s_0     | Round nuc-0h7c10h0_       |
| 15a5-11ea-haa0-026d22      | 1574aa 40Gi RW         | nce-etorad         | ecluster-cenh-rhd 8d      |
| nersistentvolumeolaim/m    | /-nrometheus-claim-pr  | ometheus-kRe-1     | Round nyc-Ahlandyf        |
| 15a5-11ea-haa0-026d22      | 1574aa 40Gi R\M        | nce-etorad         | ecluster-cenh-rhd 2d      |
| 1505-1150-5000-020025      |                        | 003-3101ay         | Conster-cepti-tou ou      |
|                            |                        |                    |                           |

### 2. モニタリング configmap を編集します。

\$ oc -n openshift-monitoring edit configmap cluster-monitoring-config

以下の例が示すように、OpenShift Data Foundation ストレージクラスを参照する **config** セク ションを削除し、これを保存します。

#### 編集前

| apiVersion: v1                                                                         |
|----------------------------------------------------------------------------------------|
| data:                                                                                  |
| config.yaml:                                                                           |
| alertmanagerMain:                                                                      |
| volumeClaimTemplate:                                                                   |
| metadata:                                                                              |
| name: my-alertmanager-claim                                                            |
| spec:                                                                                  |
| resources:                                                                             |
| requests:                                                                              |
| storage: 40Gi                                                                          |
| storageClassName: ocs-storagecluster-ceph-rbd                                          |
| prometheusK8s:                                                                         |
| volumeClaimTemplate:                                                                   |
| metadata:                                                                              |
| name: my-prometheus-claim                                                              |
| spec:                                                                                  |
| resources:                                                                             |
| requests:                                                                              |
| storage: 40Gi                                                                          |
| storageClassName: ocs-storagecluster-ceph-rbd                                          |
| kind: ConfigMap                                                                        |
| metadata:                                                                              |
| creationTimestamp: "2019-12-02T07:47:29Z"                                              |
| name: cluster-monitoring-config                                                        |
| namespace: openshift-monitoring                                                        |
| resourceVersion: "22110"                                                               |
| selfLink: /api/v1/namespaces/openshift-monitoring/configmaps/cluster-monitoring-config |
| uid: fd6d988b-14d7-11ea-84ff-066035b9efa8                                              |
|                                                                                        |
|                                                                                        |
|                                                                                        |

#### 編集後

apiVersion: v1 data: config.yaml: | kind: ConfigMap metadata: creationTimestamp: "2019-11-21T13:07:05Z" name: cluster-monitoring-config namespace: openshift-monitoring resourceVersion: "404352" selfLink: /api/v1/namespaces/openshift-monitoring/configmaps/cluster-monitoring-config uid: d12c796a-0c5f-11ea-9832-063cd735b81c

この例では、**alertmanagerMain** および **prometheusK8s** モニタリングコンポーネントは OpenShift Data Foundation PVC を使用しています。

3. 関連する PVC を削除します。ストレージクラスを使用するすべての PVC を削除してください。

\$ oc delete -n openshift-monitoring pvc <pvc-name> --wait=true --timeout=5m

#### <pvc-name>

PVC の名前です。

**7.3. OpenShift Data Foundation** からの **OpenShift Container Platform** レジストリーの削除を参照してください。

このセクションを使用して、OpenShift Data Foundation から OpenShift Container Platform レジスト リーをクリーンアップします。代替ストレージを設定する必要がある場合は、Image registryを参照し てください。

OpenShift Container Platform レジストリーの設定の一部として作成される永続ボリューム要求 (PVC) は **openshift-image-registry** namespace に置かれます。

#### 前提条件

イメージレジストリーは OpenShift Data Foundation PVC を使用するように設定されている。

#### 手順

1. **configs.imageregistry.operator.openshift.io** オブジェクトを編集し、storage セクションの コンテンツを削除します。

\$ oc edit configs.imageregistry.operator.openshift.io

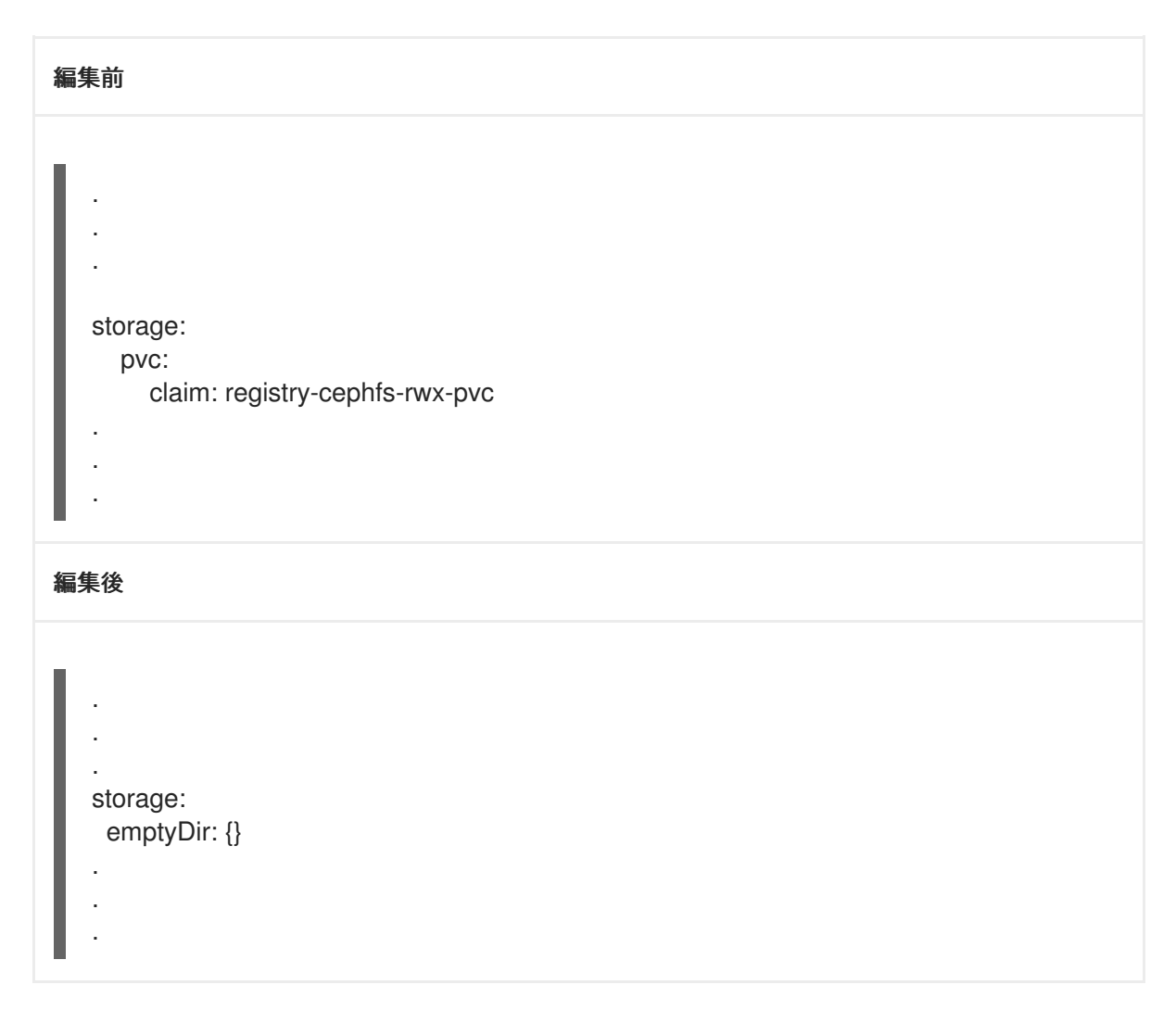

この例では、PVC は registry-cephfs-rwx-pvc と呼ばれ、これは安全に削除できます。

2. PVC を削除します。

\$ oc delete pvc <pvc-name> -n openshift-image-registry --wait=true --timeout=5m

#### <pvc-name>

PVC の名前です。

**7.4. OpenShift Data Foundation** からのクラスターロギング **Operator** の削除を参照してください。

このセクションでは、クラスターロギング Operator を OpenShift Data Foundation からクリーンアップします。

クラスターロギング Operator の設定の一部として作成される永続ボリューム要求 (PVC) は **openshift-logging** namespace にあります。

#### 前提条件

 クラスターロギングインスタンスは、OpenShift Data Foundation PVC を使用するように設定 されている。

手順

1. namespace の ClusterLogging インスタンスを削除します。

\$ oc delete clusterlogging instance -n openshift-logging --wait=true --timeout=5m

**openshift-logging** namespace の PVC は安全に削除できます。

2. PVC を削除します。

\$ oc delete pvc <pvc-name> -n openshift-logging --wait=true --timeout=5m

#### <pvc-name>

PVC の名前です。